# A. How do I digitally sign a document with Acrobat Reader?

Tip: Use at least Acrobat Reader 6 or Acrobat Reader DC.

remark: this quick guide was made with the macOS version of Acrobat. The look of the screenshots may differ but the functionality stays the same in the Windows version.

1. Open the document that you would like to sign digitally and click on "More tools".

|                                                                             |                                                                                                    | a toetredings                                                                                                  | sovereenkomsttest                                       | .pdf                         |            |                                                 |
|-----------------------------------------------------------------------------|----------------------------------------------------------------------------------------------------|----------------------------------------------------------------------------------------------------|---------------------------------------------------------|------------------------------|------------|-------------------------------------------------|
| ome Tools                                                                   | toetredingsoveree                                                                                               | ×                                                                                                    |                                                         |                              |            | ? 🌲 Sign In                                     |
| ☆ � <b>(</b>                                                                |                                                                                                    |                                                                                                    | Θ 🖱                                                     | (+) 80,4%                    | - 6.       | ··· 20 Share                                    |
|                                                                             |                                                                                                    |                                                                                                    |                                                         |                              |            | Reamb (Cran Bage)                               |
|                                                                             |                                                                                                    |                                                                                                    |                                                         |                              |            | Gearch Grop Page                                |
| Univ                                                                        | versiteit                                                                                                    | 1                                                                                                    | Foetredingsov<br>Academiejaa                            | ereenkomst<br>ar 2020-2021   |            | Export PDF 🗸 🗸                                  |
| Vak voorbehouden voor de admin                                              | ct DATUM VW                                                                                                    | OPM                                                                                                    |                                                         |                              |            | Create PDF 🗸 🗸                                  |
|                                                                             |                                                                                                    |                                                                                                    |                                                         |                              |            | Edit PDF                                        |
| 1. PERSOONSGEG                                                              | EVENS                                                                                                    |                                                                                                    |                                                         |                              |            | Comment                                         |
| Familienaam:<br>Eerste voornaam:<br>Andere voornamen:                       |                                                                                                    | Geboorteland:<br>Geslacht:                                                                                     | Redshard<br>Write                                       |                              |            | Combine Files                                   |
| Geboortedatum:<br>Geboorteplaats:                                           | - C                                                                                                    | Nationaliteit:<br>Rijksregisternummer                                                                          |                                                         | 01                           |            | Organize Pages                                  |
| 2. JE INSCHRIJVIN<br>Contract                                               | G(EN) VOOR HET ACADEMI                                                                                          | EJAAR 2020-2021<br>Opleiding                                                                                   | Afstudeerrichting                                       |                              |            | 🔏 Redact                                        |
| Diplomacontract                                                             | Bachelor (academisch)                                                                                           | Ba productontwikkeling                                                                                         | Bachelor in de producto                                 | ntwikkeling                  |            | Protect                                         |
| Contract Graad                                                              | Opleiding                                                                                                    | Afstudeerrichting                                                                                              | Akkoord                                                 |                              |            | Compress PDF                                    |
| 3. STUDIEVERLED                                                             | EN                                                                                                    |                                                                                                    |                                                         |                              |            | / Fill & Sign                                   |
| Eerste inschrijving Vlaam<br>Diploma secundair onde                         | se universiteit : 2020<br>rwijs                                                                                 | Eerste inschrijving Vla                                                                                        | aamse hogeschool:                                       |                              |            |                                                 |
| 2019                                                                        | Studierichting                                                                                                  | Naam van de instel                                                                                             | ling Land                                               | 30/06/ 2020                  | •          |                                                 |
| 4. VARIA                                                                    |                                                                                                    |                                                                                                    |                                                         |                              |            | Send for Comments                               |
| Studietoelage v     UAntwerpen Pl Ondergetekende verkla                     | orig schooljaar/academiejaar? ni<br>us Pas? Ja<br>urt dat de opgegeven informatie vol                           | iet van toepassing<br>Iedig en correct is. Ondergetekende                                                      | e gaat akkoord met de b                                 | epalingen van het            | $\bigcirc$ | More Tools                                      |
| studietraject van de opl<br>studiegelden (uantwerp                          | eiding zoals omschreven in de stud<br>en be/studiegeld). Ondergetekende                                         | iegids en verklaart kennis te hebbe<br>verbindt zich ertoe de reglementen                                      | n genomen van de tarie<br>van de universiteit na t      | ven van de<br>e leven en het |            |                                                 |
| beschikken over voldoe<br>reglementen.                                      | nde leerkrediet (indien van toepass                                                                             | ing) gevolgen kan hebben voor de                                                                               | inschrijving zoals voorzi                               | ien in de                    |            |                                                 |
| Ondergetekende geeft t<br>betreffende de onderwij<br>Universiteit Antwerpen | pelating aan de Universiteit Antwer<br>sloopbaan te controleren. Deze ins<br>zonder dat dit gevolgen kan hebber | pen om de hierboven vermelde inst<br>tellingen krijgen de toelating om de<br>1 voor de betrokken instellingen. | elling(en) te contacteren<br>eze informatie vrij te gev | om de gegevens<br>en aan de  |            |                                                 |
| Na het afsluiten van de t<br>vast te leggen.                                | etredingsovereenkomst dient de stud                                                                             | ent via zijn SisA selfservice (https://sis                                                                     | sastudent.uantwerpen.be/                                | ) zijn studieprogramma       |            |                                                 |
| Voor waar en oprecht ver                                                    | klaard,                                                                                                    |                                                                                                    |                                                         |                              |            |                                                 |
| HANDTEKENING:                                                               |                                                                                                    | DATUM:                                                                                                    |                                                         | 01/04/2020                   |            |                                                 |
|                                                                             |                                                                                                    |                                                                                                    |                                                         |                              |            |                                                 |
|                                                                             |                                                                                                    |                                                                                                    |                                                         |                              |            |                                                 |
|                                                                             |                                                                                                    |                                                                                                    |                                                         |                              |            |                                                 |
|                                                                             |                                                                                                    |                                                                                                    |                                                         |                              |            |                                                 |
|                                                                             |                                                                                                    |                                                                                                    |                                                         |                              |            | Create, edit and sign PDF<br>forms & agreements |
|                                                                             |                                                                                                    |                                                                                                    |                                                         |                              |            | Start Free Trial                                |
|                                                                             |                                                                                                    |                                                                                                    |                                                         |                              |            |                                                 |

2. Klik on "Digitally Sign" on the "Certificates"-taskbar.

| Home Tools   | toetredingsoveree × |                                                  | ? 🌲 Sign In |
|--------------|---------------------|--------------------------------------------------|-------------|
| 🖹 🕁 🗭 🖶      |                     | 1 / 1 ▶ ⓓ ⊖ ⊕ 103% ▾ 📙 ▾ …                       | 20 Share    |
| Certificates | 🕢 🖉 Digi            | ally Sign 🕒 Time Stamp 🖉 Validate All Signatures | Close       |
|              |                     |                                                  |             |

3. Follow the instructions and draw with your cursor a rectangle in the docupent where you would like to place your digitale signature.

| Na het afsluiten van de toetredingsovereenkomst dient d<br>vast te leggen. | le student via zijn SisA selfservice (https://sisastudent.uantwerpen.b | oe/) zijn stuc |
|----------------------------------------------------------------------------|------------------------------------------------------------------------|----------------|
| Voor waar en oprecht verklaard,                                            |                                                                        |                |
| HANDTEKENING:                                                              | DATUM:                                                                 | 01/0           |

### 4. Click on "Configure Digital ID"

| Ŭ              |                                             |
|----------------|---------------------------------------------|
|                | Digital ID Configuration Required           |
| This signature | ield requires a digital signature identity. |
| Would you like | to configure one now?                       |
| Help           | Cancel Configure Digital ID                 |

#### 5. Select "Create a new Digital ID" and click on "Continue"

| onfigure a Digital ID                                                                                                    | for sign | ing       |                                                                                                   |   |
|----------------------------------------------------------------------------------------------------|----------|-----------|---------------------------------------------------------------------------------------------------|---|
| A Digital ID is required to<br>create a digital<br>signature. The most secure<br>Digital ID are issued by<br>trusted Certificate<br>authorities and are based<br>on secure devices like<br>smart card or token. Some<br>are based on files.<br>You can also create a new<br>Digital ID, but they provide<br>a low level of identity<br>assurance. | Selec    | t the typ | e of Digital ID:                                                                                  |   |
|                                                                                                    | 0        |           | Use a Signature Creation Device<br>Configure a smart card or token connected to your<br>computer  |   |
|                                                                                                    | 0        |           | Use a Digital ID from a file<br>Import an existing Digital ID that you have obtained<br>as a file |   |
|                                                                                                    | •        |           | Create a new Digital ID<br>Create your self-signed Digital ID                                     |   |
| D                                                                                                    |          |           | Cancel Continu                                                                                    | e |

### 6. Select "Save to File" and click on "Continue"

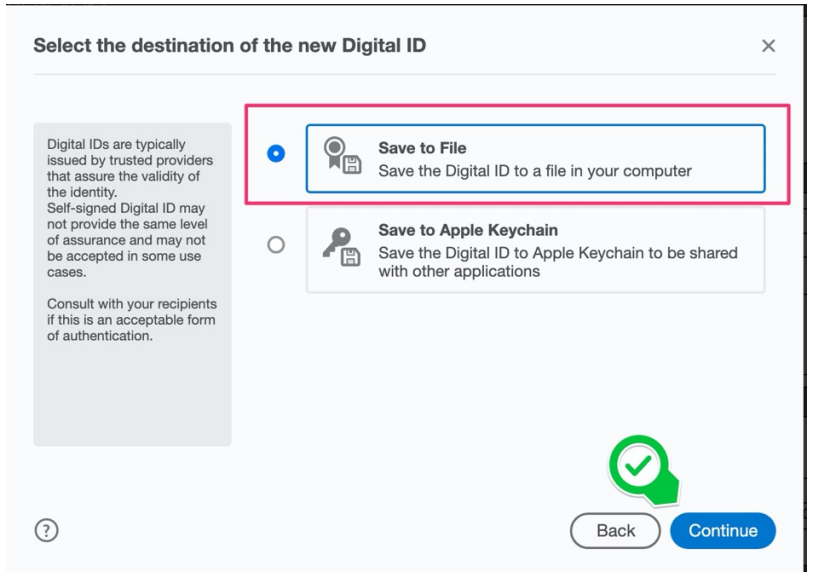

7. Complete your name and email address. Select your country and "Digital Signatures". Click on "Continue"

| Create a self-signed Di                                | igital ID            | ×                       |
|--------------------------------------------------------|----------------------|-------------------------|
| Enter the identity                                     | Name                 | Ian Piotare             |
| information to be used for<br>creating the self-signed | Organizational Linit | Sali Fielers            |
| Digital ID.                                            | Organizational Onit  |                         |
| signed by individuals do<br>not provide the assurance  | Organization Name    | Enter Organization Name |
| is valid. For this reason they may not be accepted in  | Email Address        | jan.pieters@gmail.com   |
| some use cases.                                        | Country/Region       | BE - BELGIUM            |
|                                                        | Key Algorithm        | 2048-bit RSA            |
|                                                        | Use Digital ID for   | Digital Signatures      |
| 3                                                      |                      | Back Continue           |

### 8. Choose a safe password for your Digital ID. Click on "Save".

| Save the self-signed D                                                                                                    | igital ID to a file ×                                                                        |
|----------------------------------------------------------------------------------------------------|----------------------------------------------------------------------------------------------|
| Add a password to protect<br>the private key of the Digital<br>ID. You will need this<br>password again to use the<br>Digital ID for signing. | Your Digital ID will be saved at the following location :<br>/Users/inductionsupport/Adobe// |
| Save the Digital ID file in a known location so that you can copy or backup it.                                                               | Apply a password to protect the Digital ID:                                                  |
|                                                                                                    | Confirm the password:                                                                        |
| 3                                                                                                    | Back Save                                                                                    |

9. Choose the Digital ID you have just created and click on "Continue".

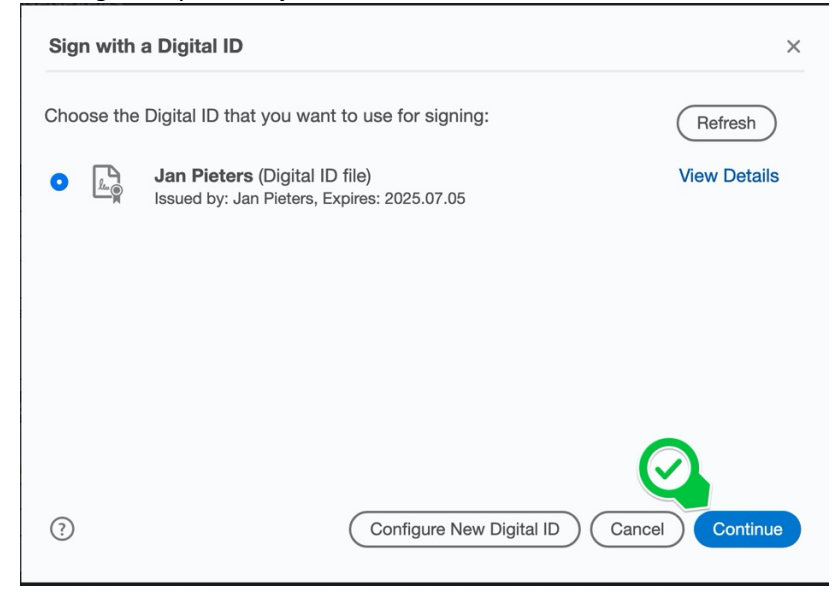

10. Enter your password for your Digitale ID and click on "Sign"

| Sign as "Ja  | n Pieters"            |                                   | ×                                                    |
|--------------|-----------------------|-----------------------------------|------------------------------------------------------|
| Appearance   | Standard Text         | ~                                 | Create                                               |
| Ja<br>Pie    | n<br>eters            | Digita<br>by Ja<br>Date:<br>11:57 | Illy signed<br>n Pieters<br>2020.07.05<br>13 +02'00' |
| Lock docu    | ument after signing   |                                   | View Certificate Details                             |
| Review docur | ment content that may | affect signing                    | Back Sign                                            |

11. Save your digitally signed document.

|          | Save As                         |    |
|----------|---------------------------------|----|
| Save As: | toetredingsovereenkomsttest.pdf | ור |
| Tags:    |                                 |    |
| Where:   | 🛅 Desktop                       |    |
| Format:  | Adobe PDF Files                 | 1  |
|          | Save                            |    |

12. On top of the document, a blue ribbon will appear.

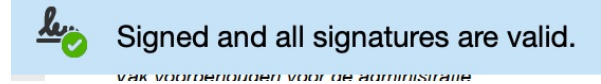

A digital signature will appear in the document.

| HANDTEKENING: . | lan     | Digitally signed |
|-----------------|---------|------------------|
|                 | Jan     | by Jan Pieters   |
|                 | Diatore | Date: 2020.07.05 |
|                 | Pieters | 11:57:54 +02'00' |

### You have now digitally signed your form.

Go to part B to generate the corresponding certificate.

# B. How do I generate a valid certificate which is needed to verify my digital signature?

1. Click on the digital signature in your form, for which you want to generate the certificate.

| HANDTEKENING: | Jan     | Digitally signed<br>by Jan Pieters   |
|---------------|---------|--------------------------------------|
|               | Pieters | Date: 2020.07.05<br>11:57:54 +02'00' |

2. The window below appears. Click on "Signature properties..."

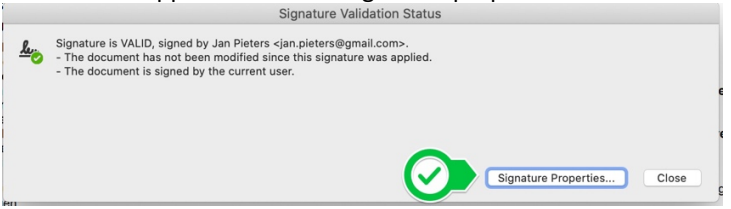

3. Click on "Show Signer's Certificate..."

|           | Signature Properties                                                                                                    |
|-----------|----------------------------------------------------------------------------------------------------|
| <u>Le</u> | Signature is VALID, signed by Jan Pieters <jan.pieters@gmail.com>.<br/>Signing Time: 2020/07/05 11:57:54 +02'00'</jan.pieters@gmail.com> |
| Va        | nury Summary                                                                                                    |
|           | The document has not been modified since this signature was applied.                                                                     |
|           | The certifier has specified that Form Fill-in, Signing and Commenting are allowed<br>for this document. No other changes are permitted.  |
|           | The document is signed by the current user.                                                                                              |
|           | Signing time is from the clock on the signer's computer.                                                                                 |
|           | Signature was validated as of the signing time:<br>2020/07/05 11:57:54 +02'00'                                                           |
| Sig       | jner Info                                                                                                    |
|           | Path validation checks were successful.                                                                                                  |
|           | Revocation checking is not performed for Certificates that you have directly trusted.                                                    |
| Ac        | Ivanced Properties Close Validate Signature                                                                                              |

4. Click on "Export".

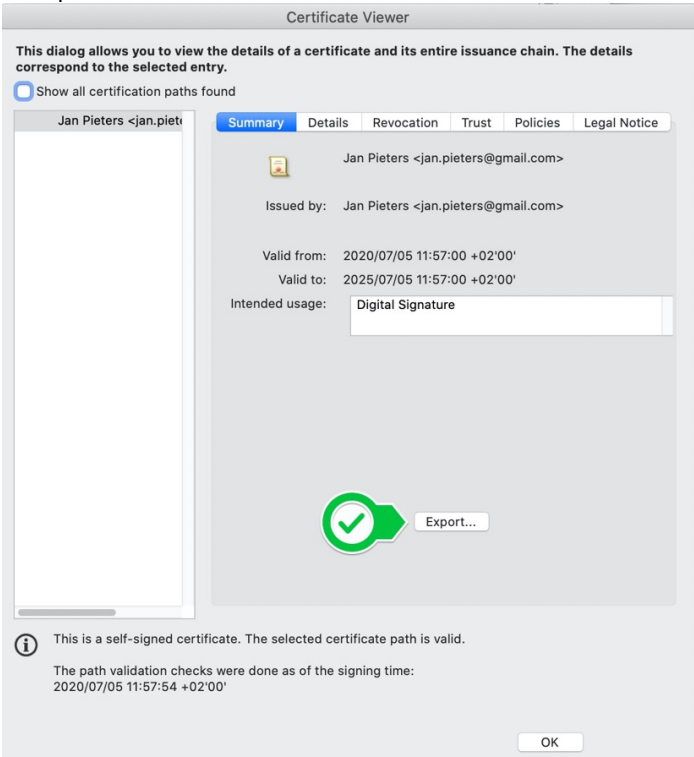

5. Select the option "Acrobat FDF DataExchange" and click on "Next".

|                                                                                                    | Data Exchange File - Exporting Certificate                                                                                                    |
|----------------------------------------------------------------------------------------------------|----------------------------------------------------------------------------------------------------|
| Steps<br>Choose Export Options<br>Identity<br>Sign Data Exchange File<br>Choose a Path to Save File<br>Review and Complete | You have chosen to export the following data:         Bected certificate         To gene to export the following data:         Destination         Image: Image: |
|                                                                                                    | Cancel < Back Next:                                                                                                    |

6. Complete your name and email address and click on "Next".

|                                                                                                    | Data Exchange File - Exporting Certificate                                                                                                    |                                                                                             |
|----------------------------------------------------------------------------------------------------|----------------------------------------------------------------------------------------------------|---------------------------------------------------------------------------------------------|
| Steps<br>Choose Export Options<br>General Constraints<br>Sign Data Exchange File<br>Choose a Path to Save File<br>Review and Complete | Your identity information is used with comments, reviews, and here is secure and not transmitted beyond this application with information in the future, simply go to the Identity panel in the provide the information is the future, simply go to the Identity panel in the provide the information is the future, simply go to the Identity panel in the provide the information is the future, simply go to the Identity panel in the provide the providet the providet the providet the providet the providet the providet the providet the providet the providet the providet the provide | igital signatures. Information entered<br>out your knowledge. To modify this<br>references. |
|                                                                                                    | Cancel                                                                                                    | < Back Next >                                                                               |

# 7. Click on "Sign"

|                                                                                                    | Data Exchange File - Exporting Certificate                                                                                                    |               |
|----------------------------------------------------------------------------------------------------|----------------------------------------------------------------------------------------------------|---------------|
| Steps<br>Choose Export Options<br>Identity<br>Sign Data Exchange File<br>Choose a Path to Save File<br>Review and Complete | Sign Data Exchange File<br>Signature<br>Ty you intend to share this data with someone else, you may want to<br>digitally sign the data so that the recipient can verify where it came<br>from. |               |
|                                                                                                    | Cancel                                                                                                    | < Back Next > |

8. Enter your password and click on "Sign"

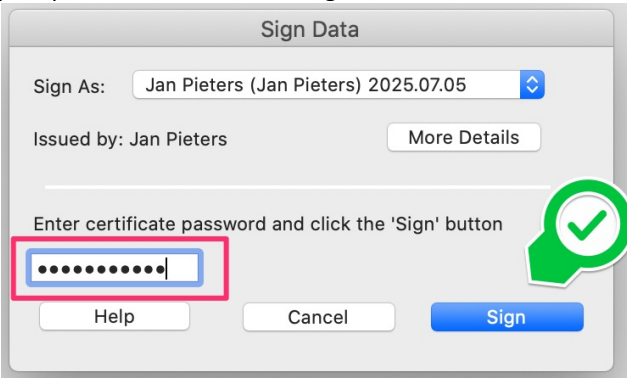

9. Save the certificate (in fdf format) on your PC.

|          | Choose a Path to Save File |      |
|----------|----------------------------|------|
| Save As: | CertExchangeJanPieters.fdf |      |
| Tags:    |                            |      |
| Where:   | 🛅 Desktop                  |      |
| Format:  | Acrobat FDF Data Exchange  | \$   |
|          | Cancel                     | Save |
|          |                            |      |

### 10. Click on "Finish".

|                                                                                                    | Data Exchange File - Exporting Certificate                                                                                                    |
|----------------------------------------------------------------------------------------------------|----------------------------------------------------------------------------------------------------|
| Steps<br>Choose Export Options<br>Identity<br>Sign Data Exchange File<br>Choose a Path to Save File<br>Review and Complete | Please review the options you have specified below. Once reviewed, click Finish to export the data.<br>You have chosen to export the following data:<br>cn=Jan Pieters, email=jan.pieters@gmail.com, c=BE                                 |
|                                                                                                    | You have chosen these options for export:         The name and email included in the exported data are:         Jan Pieters         jan, pieters@gmail.com         You have chosen to save the exported data to this path:         /Jesse |
|                                                                                                    | Cancel < Back Finish                                                                                                    |

11. Click on "OK".

|                                                                                                    | Certificate Viewer                                                                                                    |                                           |                           |                                                                                  |          |           |              |
|----------------------------------------------------------------------------------------------------|----------------------------------------------------------------------------------------------------|-------------------------------------------|---------------------------|----------------------------------------------------------------------------------|----------|-----------|--------------|
| This dialog allows you to view the details of a certificate and its entire issuance chain. The details correspond to the selected entry. |                                                                                                    |                                           |                           |                                                                                  |          |           |              |
|                                                                                                    | Jan Pieters <jan.pieto< th=""><th>Summary</th><th>Details</th><th>Revocation</th><th>Trust</th><th>Policies</th><th>Legal Notice</th></jan.pieto<> | Summary                                   | Details                   | Revocation                                                                       | Trust    | Policies  | Legal Notice |
|                                                                                                    |                                                                                                    | ٦                                         | Ja                        | n Pieters <jan.p< th=""><th>ieters@g</th><th>mail.com&gt;</th><th></th></jan.p<> | ieters@g | mail.com> |              |
|                                                                                                    |                                                                                                    | Issue                                     | d by: Ja                  | n Pieters <jan.p< th=""><th>ieters@g</th><th>mail.com&gt;</th><th></th></jan.p<> | ieters@g | mail.com> |              |
|                                                                                                    |                                                                                                    | Valid f                                   | from: 20                  | 20/07/05 11:57:                                                                  | 00 +02'0 | 00'       |              |
|                                                                                                    |                                                                                                    | Val                                       | id to: 20                 | 25/07/05 11:57:                                                                  | 00 +02'0 | 00'       |              |
|                                                                                                    |                                                                                                    | Intended us                               | sage:                     | Digital Signature                                                                | e        |           |              |
|                                                                                                    |                                                                                                    |                                           |                           | Expe                                                                             | ort      |           |              |
| í                                                                                                    | This is a self-signed certif<br>The path validation check<br>2020/07/05 11:57:54 +02'                                                              | iicate. The sele<br>s were done as<br>00' | cted certif<br>of the sig | icate path is val                                                                | id.      | ОК        |              |

# 12. Click on "Close".

|                                                                                                    | Signature Properties                                                                                                    |  |  |  |  |
|----------------------------------------------------------------------------------------------------|----------------------------------------------------------------------------------------------------|--|--|--|--|
| -                                                                                                    | Signature is VALID, signed by Jan Pieters <jan.pieters@gmail.com>.<br/>Signing Time: 2020/07/05 11:57:54 +02'00'</jan.pieters@gmail.com> |  |  |  |  |
|                                                                                                    | Validity Summary                                                                                                    |  |  |  |  |
|                                                                                                    | The document has not been modified since this signature was applied.                                                                     |  |  |  |  |
| The certifier has specified that Form Fill-in, Signing and Commenting are allowed for this document. No other changes are permitted. |                                                                                                    |  |  |  |  |
|                                                                                                    | The document is signed by the current user.                                                                                              |  |  |  |  |
|                                                                                                    | Signing time is from the clock on the signer's computer.                                                                                 |  |  |  |  |
|                                                                                                    | Signature was validated as of the signing time:<br>2020/07/05 11:57:54 +02'00'                                                           |  |  |  |  |
|                                                                                                    | Signer Info                                                                                                    |  |  |  |  |
|                                                                                                    | Path validation checks were successful.                                                                                                  |  |  |  |  |
|                                                                                                    | Revocation checking is not performed for Certificates that you have directly trusted.                                                    |  |  |  |  |
|                                                                                                    | Show Signer's Certificate                                                                                                    |  |  |  |  |
|                                                                                                    | Advanced Properties Close Validate Signature                                                                                             |  |  |  |  |

Upload your digitally signed preregistration form, together with your generated certificate and the other required documents, in a ticket in the international helpdesk. Please read the instructions on www.uantwerpen.be/enrolment.